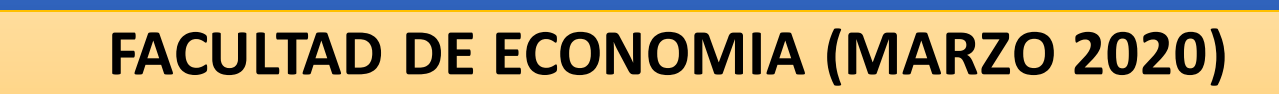

## MANUAL DE BIBLIOTECA DIGITAL UNAM

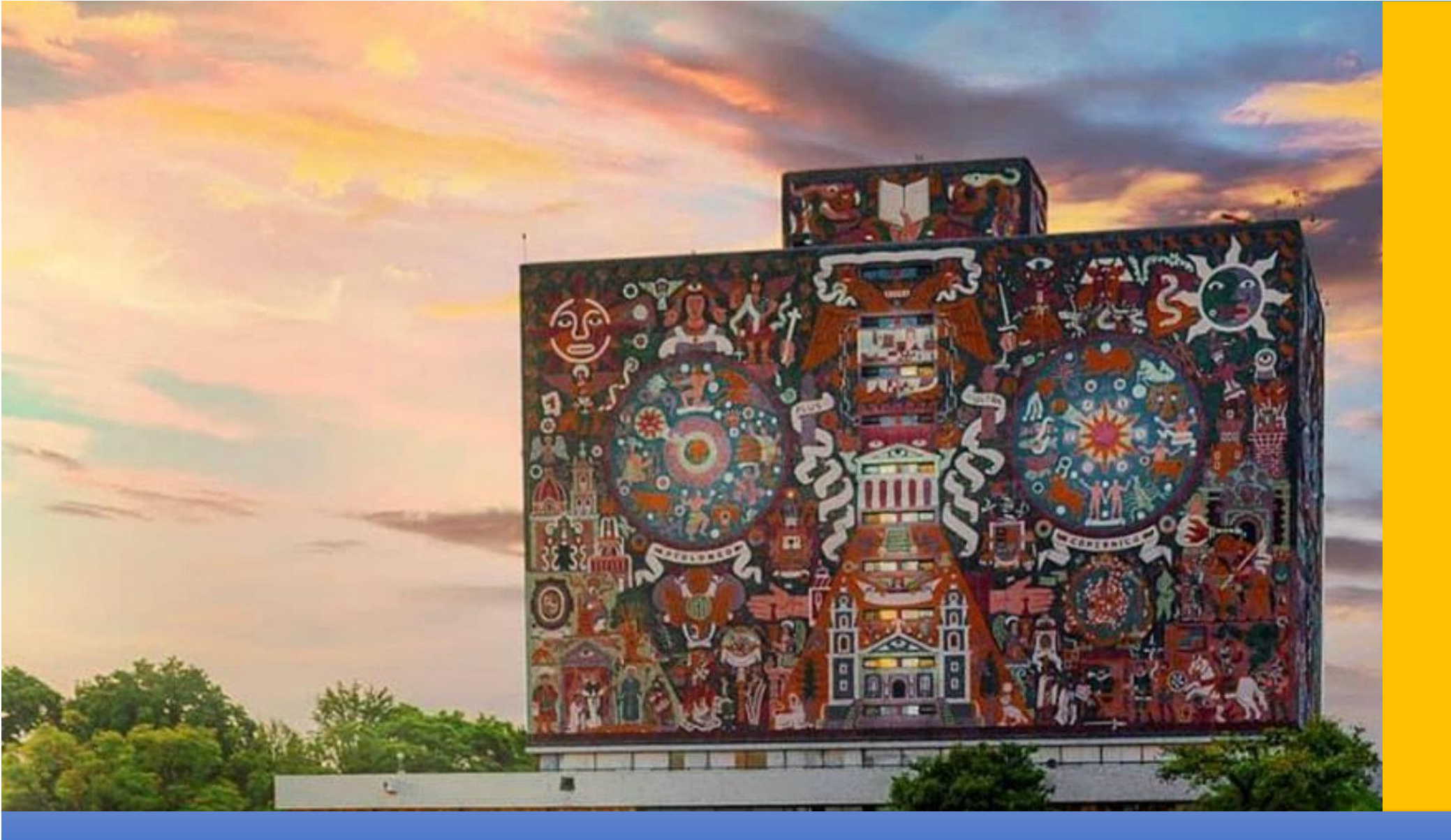

## Ingresar al sitio http://www.bidi.unam.mx

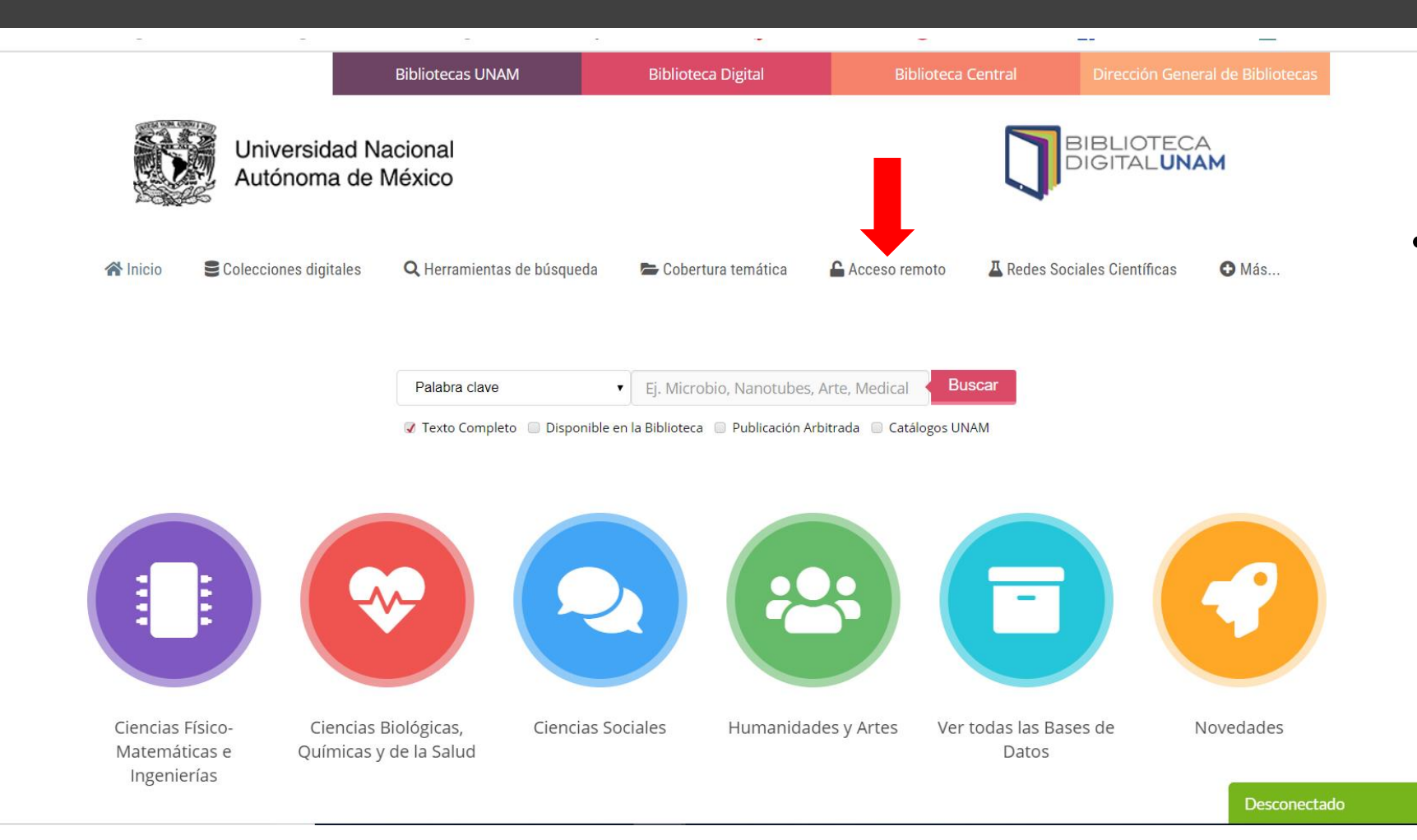

 Para poder hacer los recursos de la Bidi desde casa, es necesario regitrarse como usuario en la sección "acceso remoto"

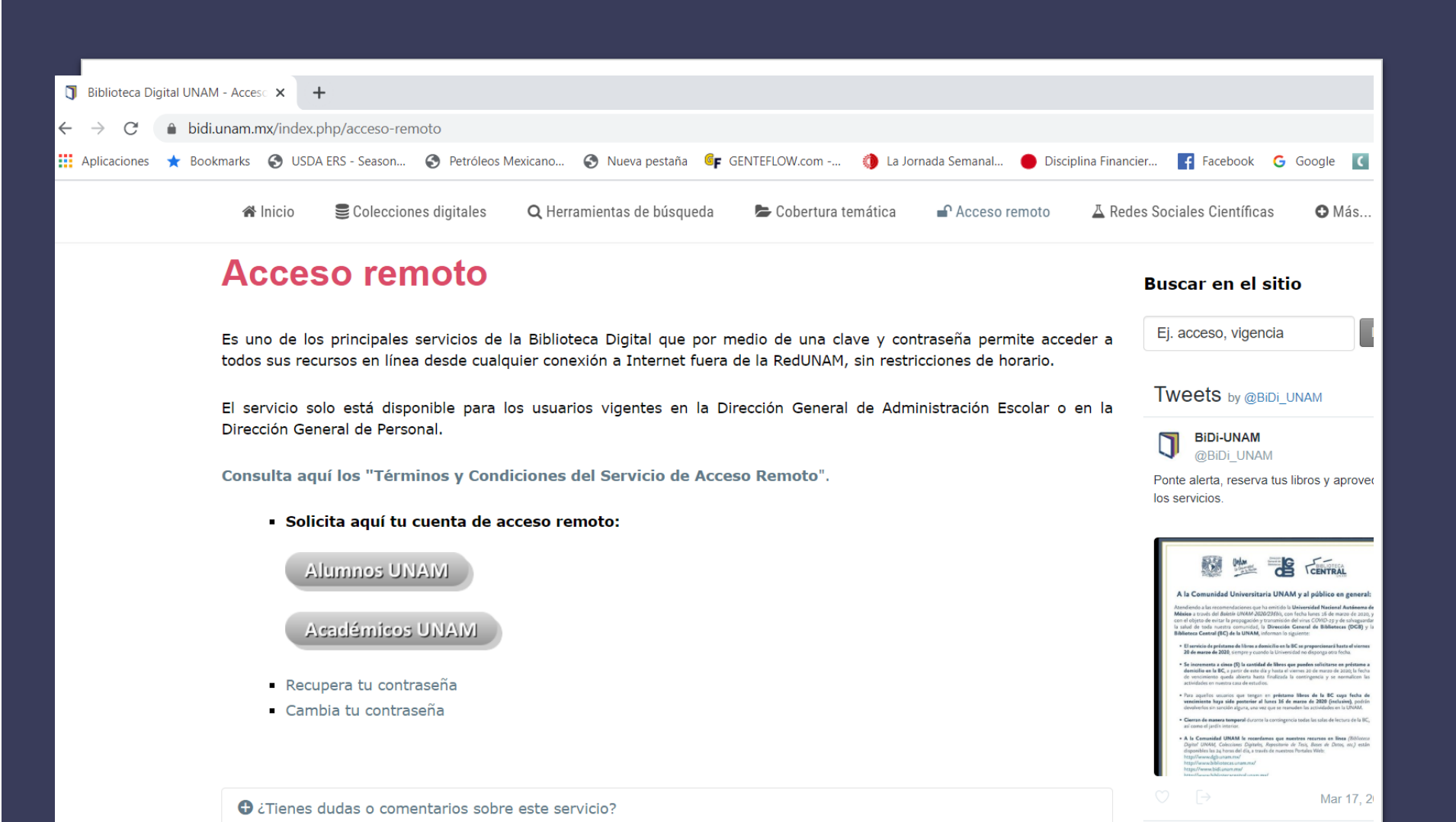

 $\frown$ 

Aviso de Privacidad Simplificado de la Dirección General de Bibliotecas de La LINAM

tps://bidi.unam.mx/index.php/acceso-remoto#aviso-de-privacidad-simplificado-de-la-direccion-general-de-bibliotecas-de-la-unan

O Escribe aquí para buscar

Ingrese sus datos: número de trabajador y correo electrónico

En unos minutos recibirá al correo registrado su nombre de usuario y contraseña

### Regrese a la página inicial

BiDi-UNAM Retweeted

Aviso de Privacidad Simplificado de la Dirección General de Bibliotecas de la UNAM

AMBAC México

La #ENBA invita al 6o. Simpo

@AMBACMEXICO

ES 🔗

Desc

 $\wedge \uparrow$ 

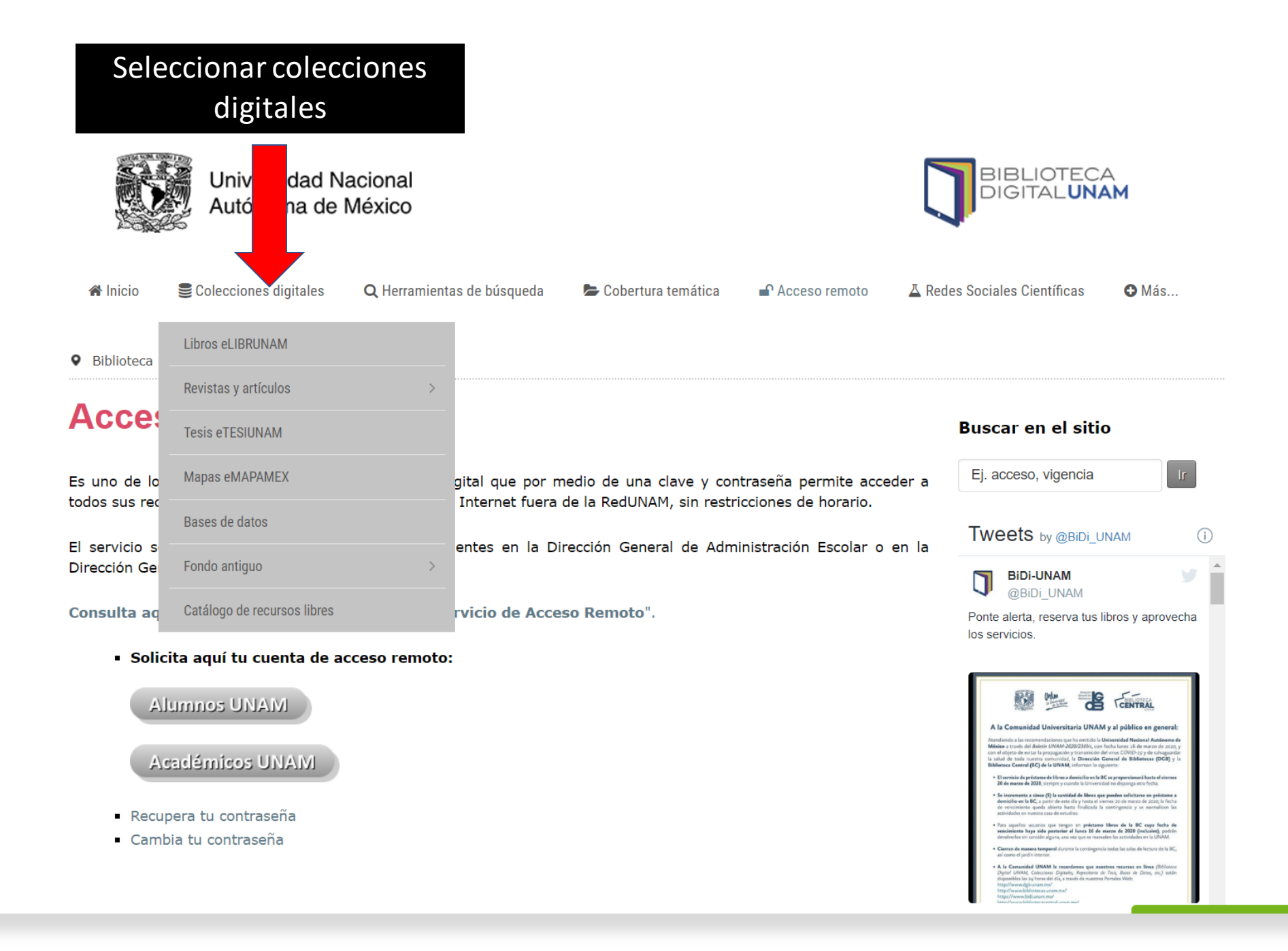

En esta sección puede encontrar:

- Libros en formato electrónico contenidos en el catálogo de LIBRUNAM
- Revistas y artículos tanto de acceso libre como restringido que pueden ser consultados mediante un METABUSCADOR
- El Catálogo TESIUNAM con la colección de Tesis Digitales presentadas en la UNAM desde el año 2006 a la fecha para Licenciatura y Posgrado.
- El catálogo Mapamex que contiene registros de los acervos de las mapotecas de la UNAM y de otras instituciones de educación e investigación

Bases de datos especializadas en diversas disciplinas. Para Economía destacan: Academic Search Elite, EconLit, Jstor, OECD-iLibrary, entre otras

- Fondo Antiguo de colecciones bibliográficas
- Recursos libres

Si lo que requiere es saber la disponibilidad de recursos para el área de ciencias sociales elija: Cobertura temática y Ciencias sociales. Encontrará la lista de los recursos disponibles y su descripción

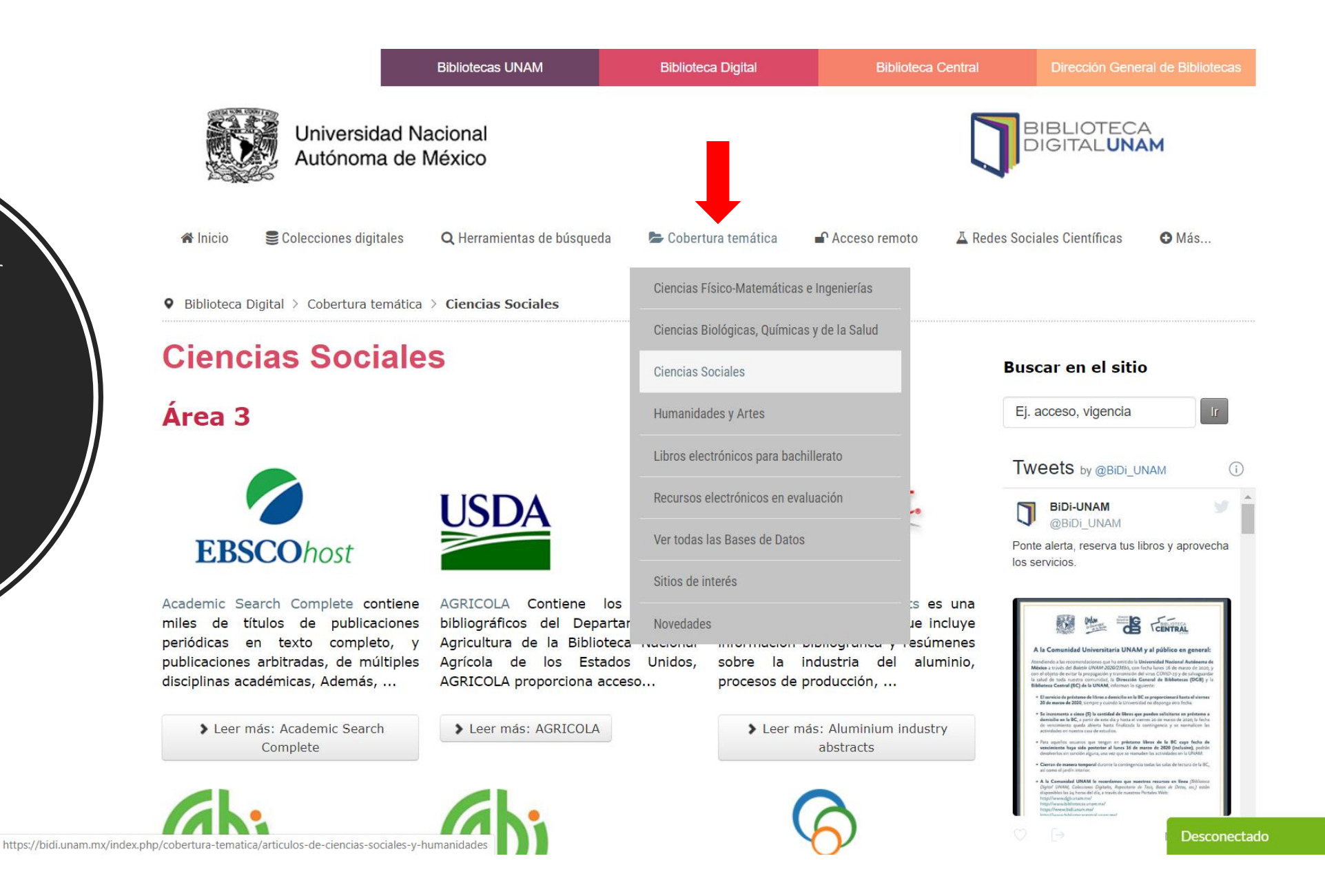

🖀 Inicio 🛛 🛢 Cole

citas

Colecciones digitales
Q Herrami

sobre

Q Herramientas de búsqueda 👘 🗁 Cobertura

🖢 Cobertura temática 🛛 🖬 Acceso remoto

👗 Redes Sociales Científicas

🕒 Más...

HAPI Online es una base de datos con

bibliográficas

Centroamérica, Sudamérica, México,

Brasil, la cuenca del Caribe, la región

fronteriza de los Estados...

Leer más: HAPI Online

**EBSCO**host

#### Clarivate Analytics WEB OF SCIENCE™

Citation Reports:

Edition es una base de datos

referencial que ofrece un medio

sistemático y objetivo para evaluar de

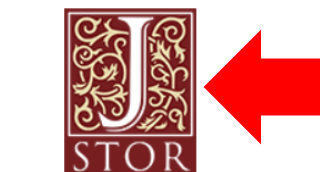

DR

tal como

JSTOR es un recurso de información

que ofrece acceso en línea a los

fueron publicados en su versión

archivos retrospectivos,

original, de más...

Ejemplo para la consulta: Seleccionar en la lista de Ciencias Sociales el recurso Jstor

Leer más: Journal Citation Reports: Science Edition

manera crítica las revistas...

Journal

Science

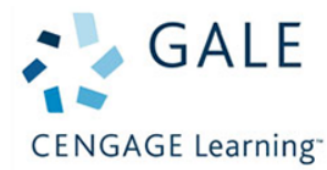

ProQuest

Left Index es una base de datos referencial que provee acceso a la diversidad de la literatura de la izquierda, con un énfasis primario en la erudición política y...

Making of the Modern World proporciona acceso en línea a más de 59,500 títulos (67,000 volúmenes) sobre literatura en economía y... Materials business file es una base de datos referencial que incluye noticias de la industria, datos de comercio internacional, las regulaciones gubernamentales y...

> Leer más: Left Index

 Leer más: Making of the Modern World Leer más: Materials business file

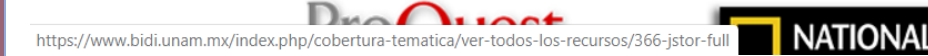

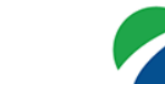

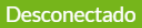

A continuación aparecerá una ventana emergente donde deberá ingresar su nombre de usuario y su contraseña.

Ingresando los datos de su cuenta Bidi e iniciando la sesión usted puede consultar otros recursos sin la necesidad de validar nuevamente

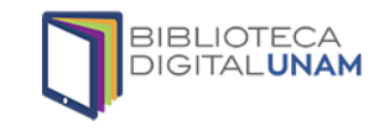

#### Iniciar sesión

#### Cuenta UNAM

800341

Contraseña ¿Olvidaste tu contraseña?

•••••

Iniciar sesión

¿Eres nuevo usuario?

Solicitud de acceso remoto - alumnos UNAM

Solicitud de acceso remoto - académicos UNAM

Términos y condiciones de uso

© 1997-2019. Dirección General de Bibliotecas, UNAM. Todos los derechos reservados. Access provided by Universidad Nacional Autónoma de México

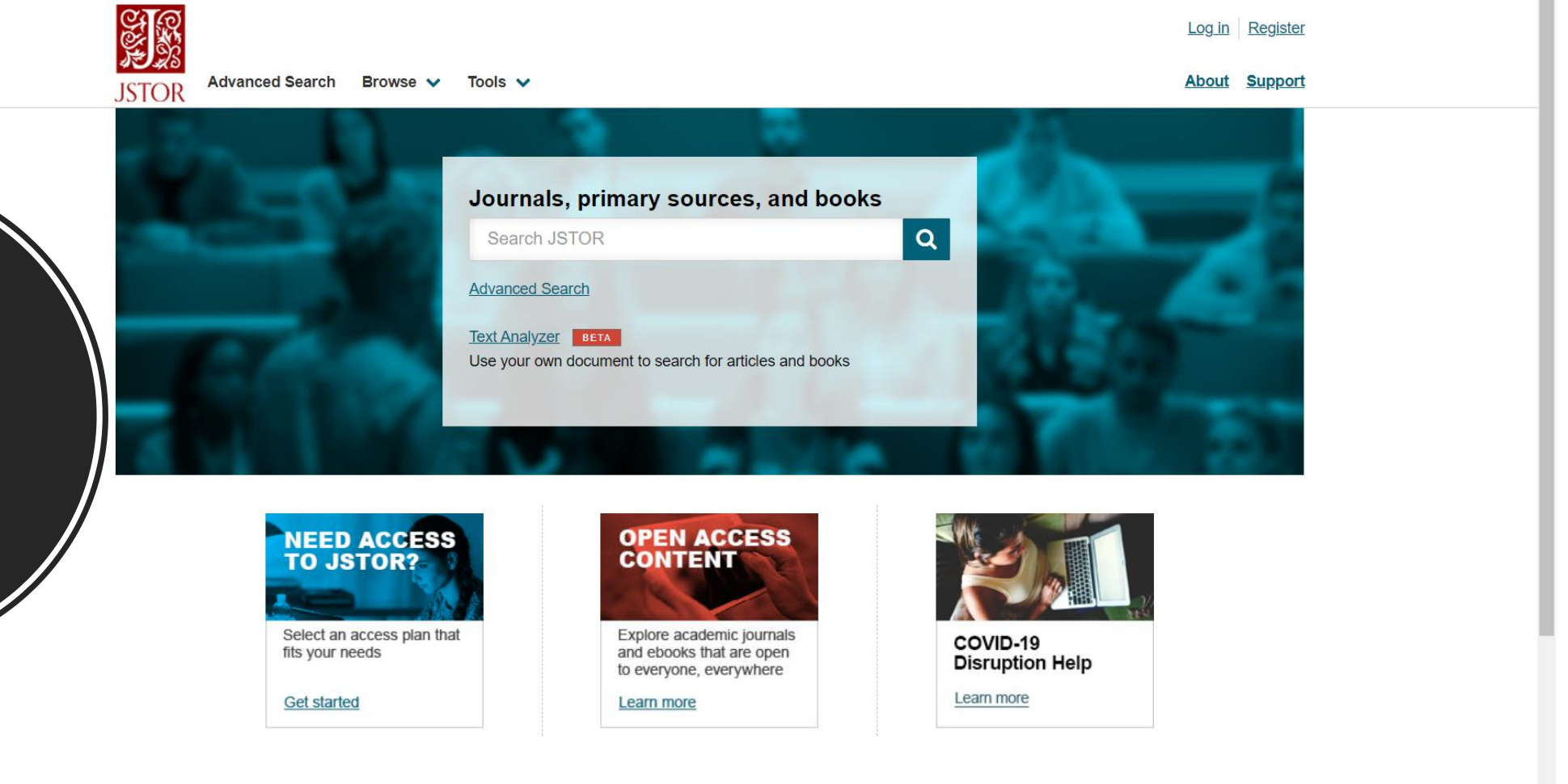

#### **Explore JSTOR**

Jstor valida el acceso como usuario de la UNAM y podrá consultar las colecciones digitales en texto completo ahí existentes

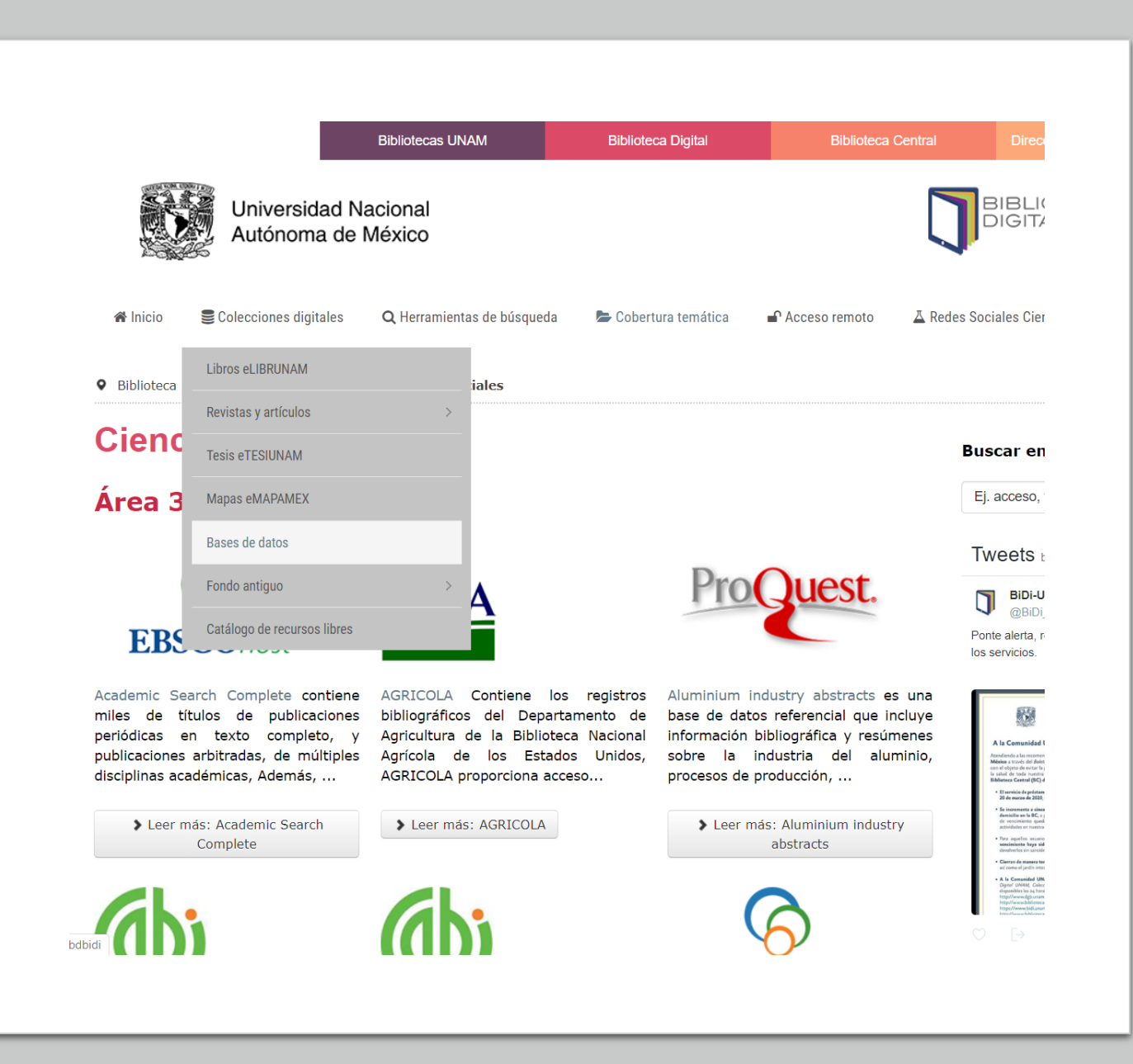

# Otro ejemplo de consulta:

Regresar a la página de Bidi

Seleccionar Colecciones digitales y Bases de Datos

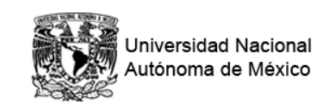

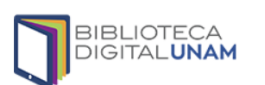

Buscador de Bases de Datos de la Biblioteca Digital UNAM

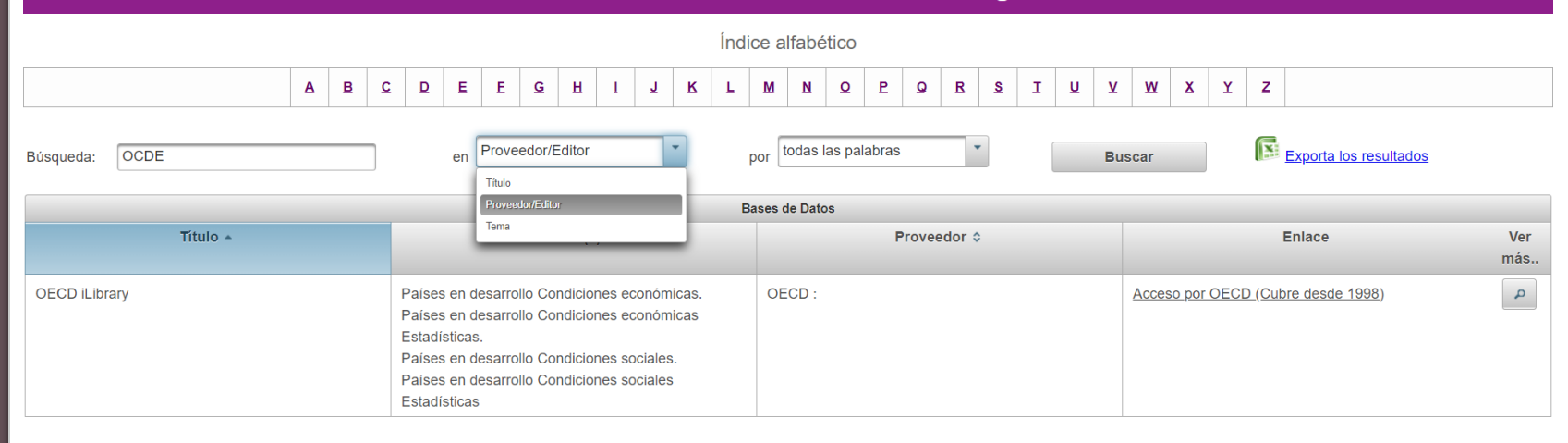

Ingresamos a un Buscador de Bases de Datos donde podemos realizar consultas por índice y por palabras (con campos de título, proveedor/editor o tema)

Podemos teclear, por ejemplo la palabra OCDE y elegir el campo Proveedor/editor

Seleccionamos en la sección de enlace el Acceso por OECD

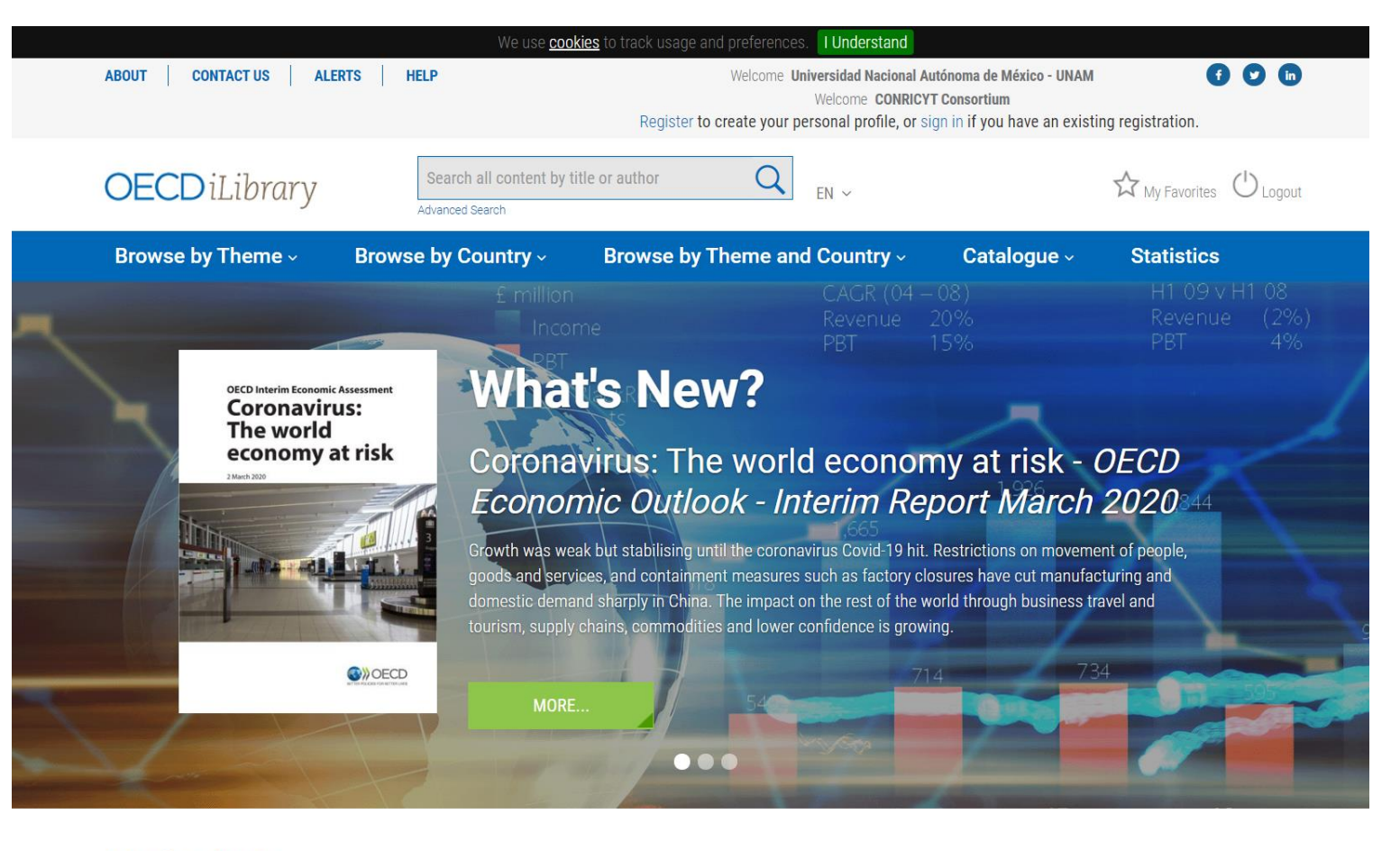

#### **Coming Soon**

where we have the second of the second of th

El sitio de OCDEilibrary nos valida como usuarios de la UNAM-CONRICYT y podemos hacer uso de todos los recursos existentes en esta biblioteca

Si quieres conocer Más sobre la Bidi consulta la sección indicada donde puedes encontrar, entre otras cosas:

Videotutoriales

Información general sobre la Bidi

Tutoriales para citar en formato APA

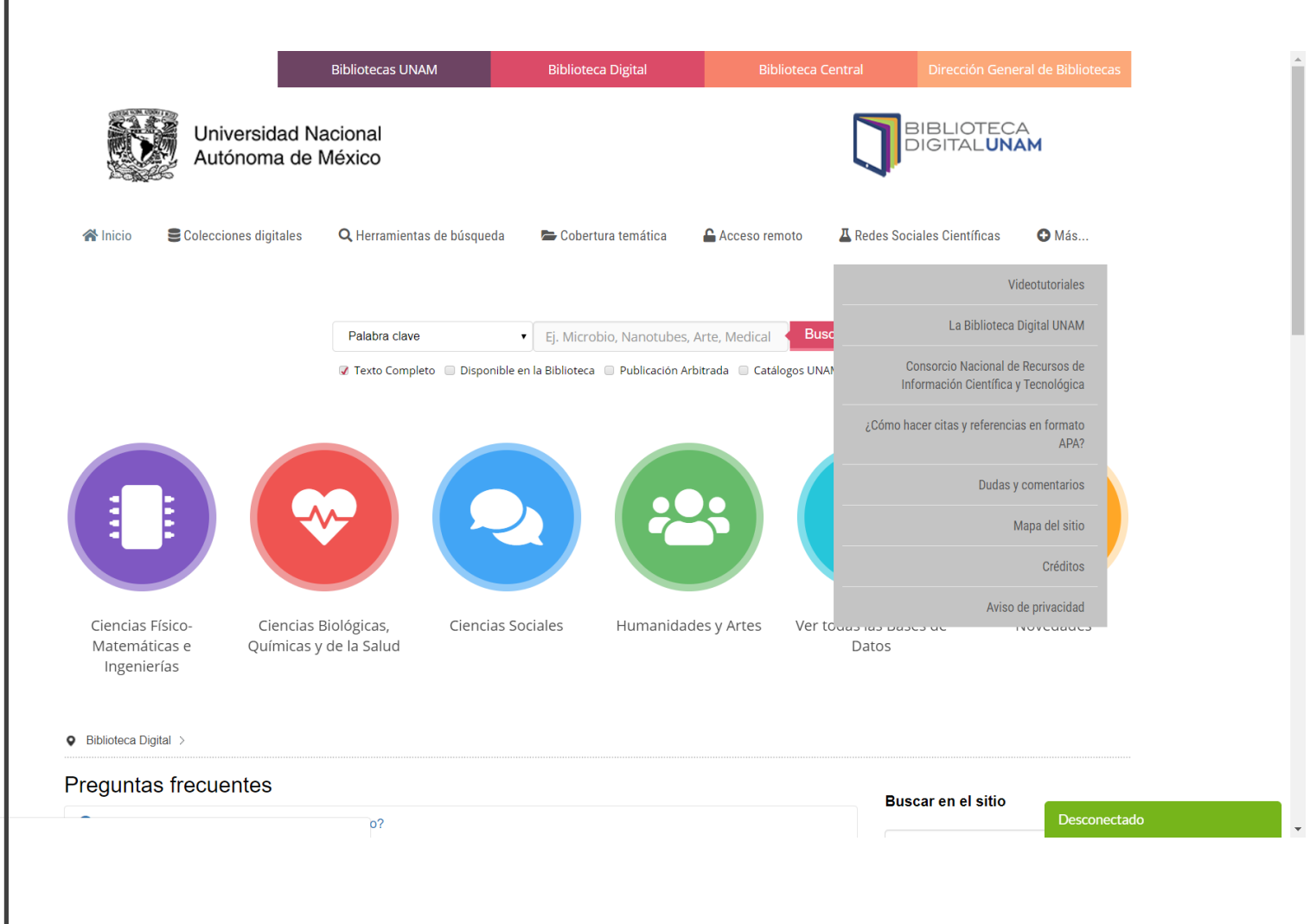